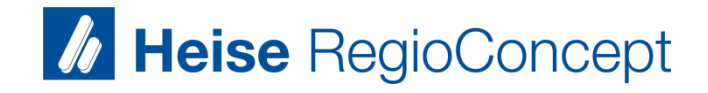

Heise Digitalcheck: Darstellungsprobleme lösen

21.06.2017

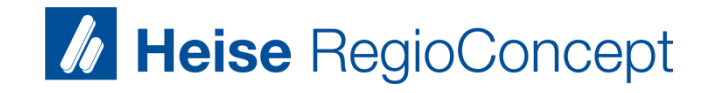

## Seite komplett neu laden

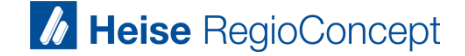

#### Drücken Sie gleichzeitig die Tasten STRG und F5

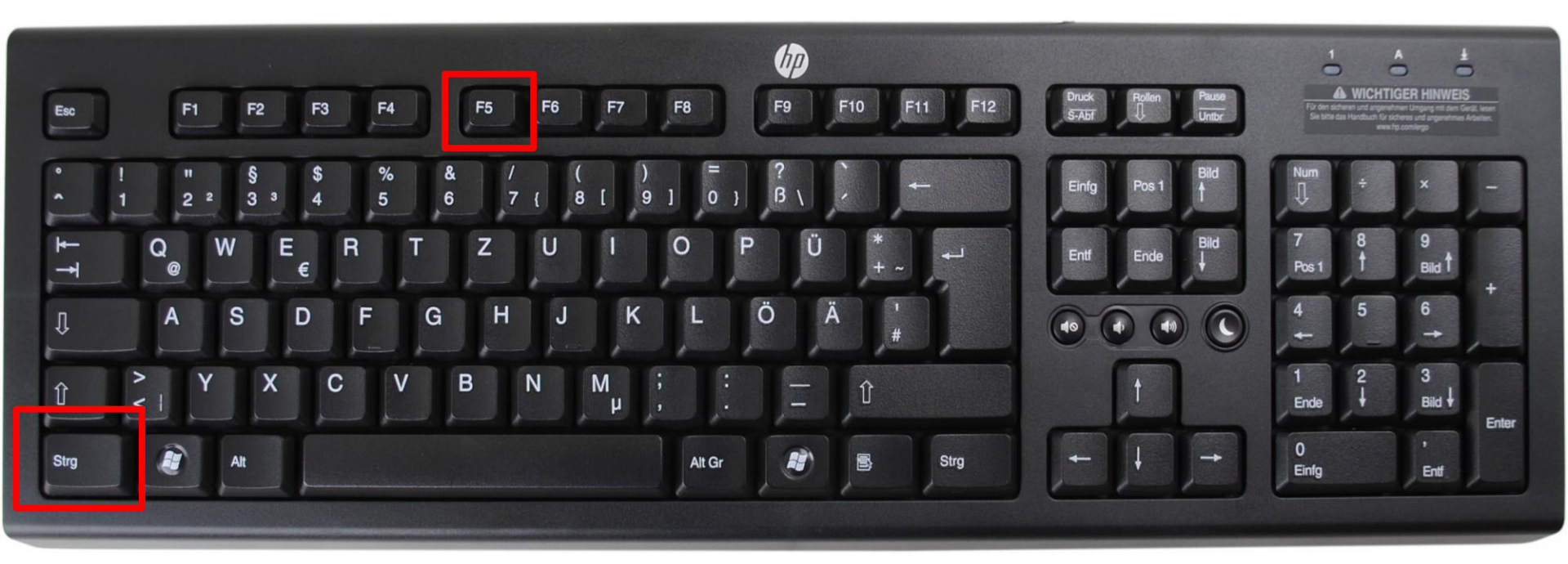

 ... die Heise Digitalcheck-Seite wird nun vollständig neu geladen.

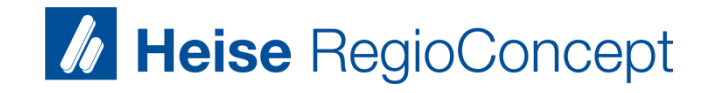

## Browser-Cache leeren

#### Warum muss ich meinen Browser-Cache leeren

- Ihr Browser, mit dem Sie Internetseiten aufrufen, verfügt über einen Zwischenspeicher, in dem viele Daten temporär abgelegt werden. Dieser Zwischenspeicher heißt "Browser-Cache".
- Manchmal kommt es zu Darstellungsproblemen oder zu Problemen beim Login (z.B. in Wipe oder im Heise Digitalcheck).
- Sie sind in vielen Fällen einfach durch das Löschen des Browser-Caches zu lösen.
- Mit dieser Anleitung lernen Sie f
  ür unterschiedliche Browser, wie sie den Zwischenspeicher selbst l
  öschen.

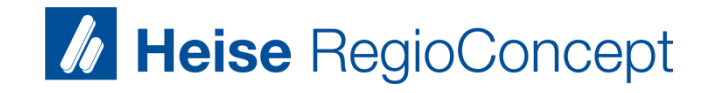

## **Google Chrome**

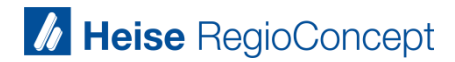

## "Verlauf" aufrufen

|                                                |                                                                              |    |                         | ☆            | * @     | <b>O</b> |             |
|------------------------------------------------|------------------------------------------------------------------------------|----|-------------------------|--------------|---------|----------|-------------|
| 📙 HMS 🚺 A                                      | AB 🗅 Shuu 📴 DB 🚺 Spiegel 🚺 Nutzer 🚺 PDB 🕒 WB 💋 Windream 🀺 H                  | ic | Neuer Tab               |              |         |          | Strg+T      |
|                                                |                                                                              |    | Neues Fenster           |              |         |          | Strg+N      |
|                                                | In Einstellungen suchen                                                      |    | Neues Inkognit          | o-Fenster    |         | Strg+U   | mschalt+N   |
| onen                                           | Verlauf                                                                      | Ħ  | Verlauf                 |              |         |          | ►<br>Stee 1 |
| ines Webdienstes                               | 🗋 Kürzlich geschlossen                                                       |    | Lecezeichen             |              |         |          |             |
| anfragen und UR                                | Café Restaurant Luzifer GmbH Westerland - Imagefilm on Vimeo Strg+Umschalt+T |    | Lesezeichen             |              |         |          | r           |
| -                                              | Stechmann Immobilien // Hamburg Harburg on Vimeo                             |    | Zoomen                  |              | -       | 100 %    | + 23        |
| elleren Laden von                              | 🥺 Google Notizen                                                             |    | Drucken                 |              |         |          | Stra+P      |
| heitsrelevanten Zv                             | M Posteingang (6) - jaettipussi@gmail.com - Gmail                            |    | Streamen                |              |         |          | ougri       |
| hädlichen Website                              | Keine Tabs von anderen Geräten                                               |    | Suchen                  |              |         |          | Strg+F      |
| eines Webdienstes korrigieren Weitere Tools    |                                                                              |    | Þ                       |              |         |          |             |
| sturzberichte automatisch an Google senden     |                                                                              |    | Bearbeiten              | Ausschneiden | Kopiere | en       | Einfügen    |
| Do Not Track"-Anforderung senden Einstellungen |                                                                              |    |                         |              |         |          |             |
|                                                |                                                                              |    | Hilfe                   |              |         |          | Þ           |
|                                                |                                                                              |    | Seenden Strg+Umschalt+Q |              |         |          |             |
| formulare mit nur                              | formulare mit nur einem Klick ausfüllen zu können                            |    |                         |              |         |          |             |

## "Browserdaten löschen" aufrufen

| ← → C ☆ ③ chrome://history |                                                                                                    |  |  |  |
|----------------------------|----------------------------------------------------------------------------------------------------|--|--|--|
| 🔇 Feedly 🔣 HMS V           | Vissen 🚺 Trello 📃 BW 📃 PDB 📃 HMS 🚺 AB 🗋 Shuu 📴 DB 🚺 Spiegel 🚺 Nutzer 🚺 PDB 🗅 WB 💋 Windream 🐺 Hot                              |  |  |  |
| Chrome                     | Verlauf Im Verlauf suchen                                                                                                    |  |  |  |
| Verlauf<br>Erweiterungen   | Browserdaten löschen usgewählte Einträge entfernen Der Verlauf für dieses Gerät wird angezeigt. <u>Weitere Informationen.</u> |  |  |  |
| Einstellungen              | Heute - Mittwoch, 7. Dezember 2016                                                                                            |  |  |  |
|                            | 🔲 16:03 🛛 V Café Restaurant Luzifer GmbH Westerland - Imagefilm on Vimeo vimeo.com 🕞                                          |  |  |  |
| Über                       | □ 16:03 V Stechmann Immobilien // Hamburg Harburg on Vimeo vimeo.com 🕞                                                        |  |  |  |
|                            | 16:02 🛃 Wipe Analytics Performance Tracking wpt.wipe-analytics.de 🖃                                                           |  |  |  |
|                            | 16:02 🛃 Wipe Analytics Performance Tracking wpt.wipe-analytics.de 🖃                                                           |  |  |  |
|                            | 🔲 16:02 👷 🚺 Nützliche Tools für Medienberater - Heise RegioConcept www.heise-regioconcept.de 💿                                |  |  |  |
|                            | 16:02 🛃 Wipe Analytics Performance Tracking wpt.wipe-analytics.de 🖃                                                           |  |  |  |
|                            | □ 16:02 Google www.google.de 🖃                                                                                                |  |  |  |
|                            | ☐ 12:57                                                                                                    |  |  |  |

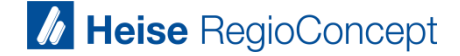

## Einstellungen wie angegeben vornehmen und "Browserdaten löschen" klicken

| stes  | Browserdaten löschen ×                                                       |
|-------|------------------------------------------------------------------------------|
| UR    | Folgendes für diesen Zeitraum löschen: 🛛 Ges mter Zeitraum 💌                 |
| von   | Browserverlauf                                                               |
| bsite | Downloadverlauf                                                              |
| nste  | Cookies und andere Website- und Plug- n-Daten                                |
| auto  | 🕢 Bilder und Dateien im Cache — 207 MB                                       |
| -An   | Passwörter                                                                   |
|       | AutoFill-Formulardaten                                                       |
|       | Gehostete App-Daten                                                          |
| nur   | Medienlizenzen                                                               |
| en P  | Browserdaten löschen Abbrechen                                               |
| Ŀ     | hr                                                                           |
|       | Dadurch werden die synchronisierten Daten von allen Geräten gelöscht. Einige |
|       | werden nicht gelöscht. Weitere Informationen                                 |

9

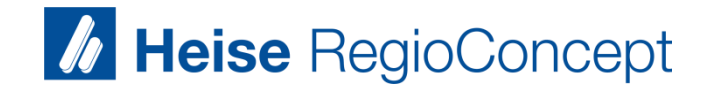

## **Firefox**

#### "Neueste Chronik löschen" aufrufen

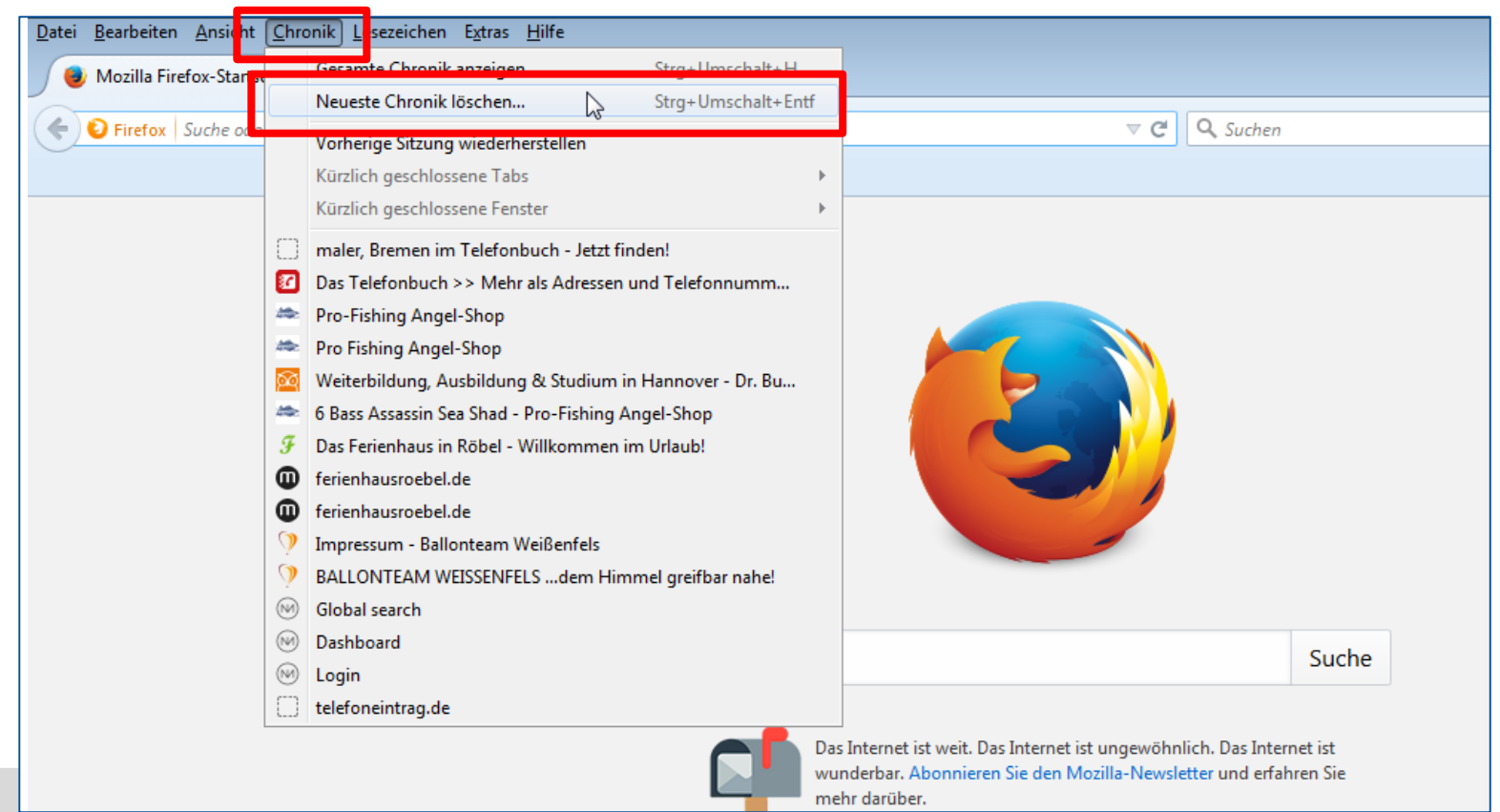

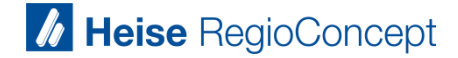

#### Einstellungen wie angegeben vornehmen und "Jetzt löschen" klicken

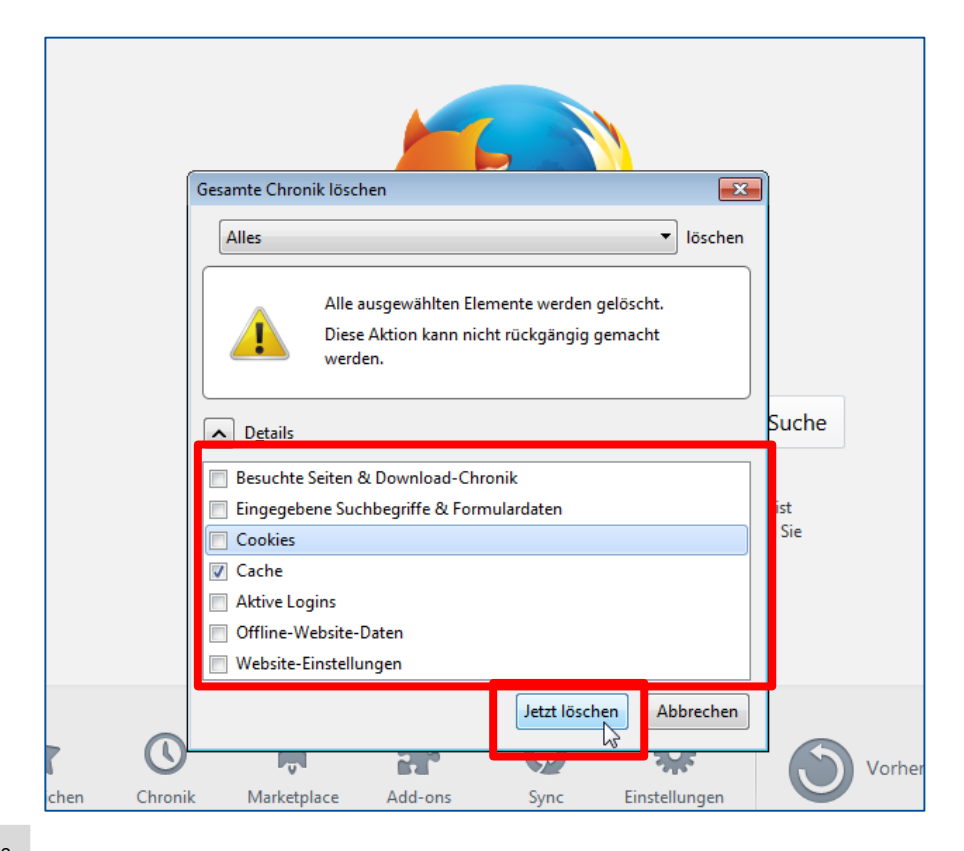

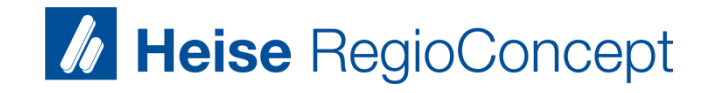

## Internet Explorer

#### "Browserverlauf löschen" aufrufen

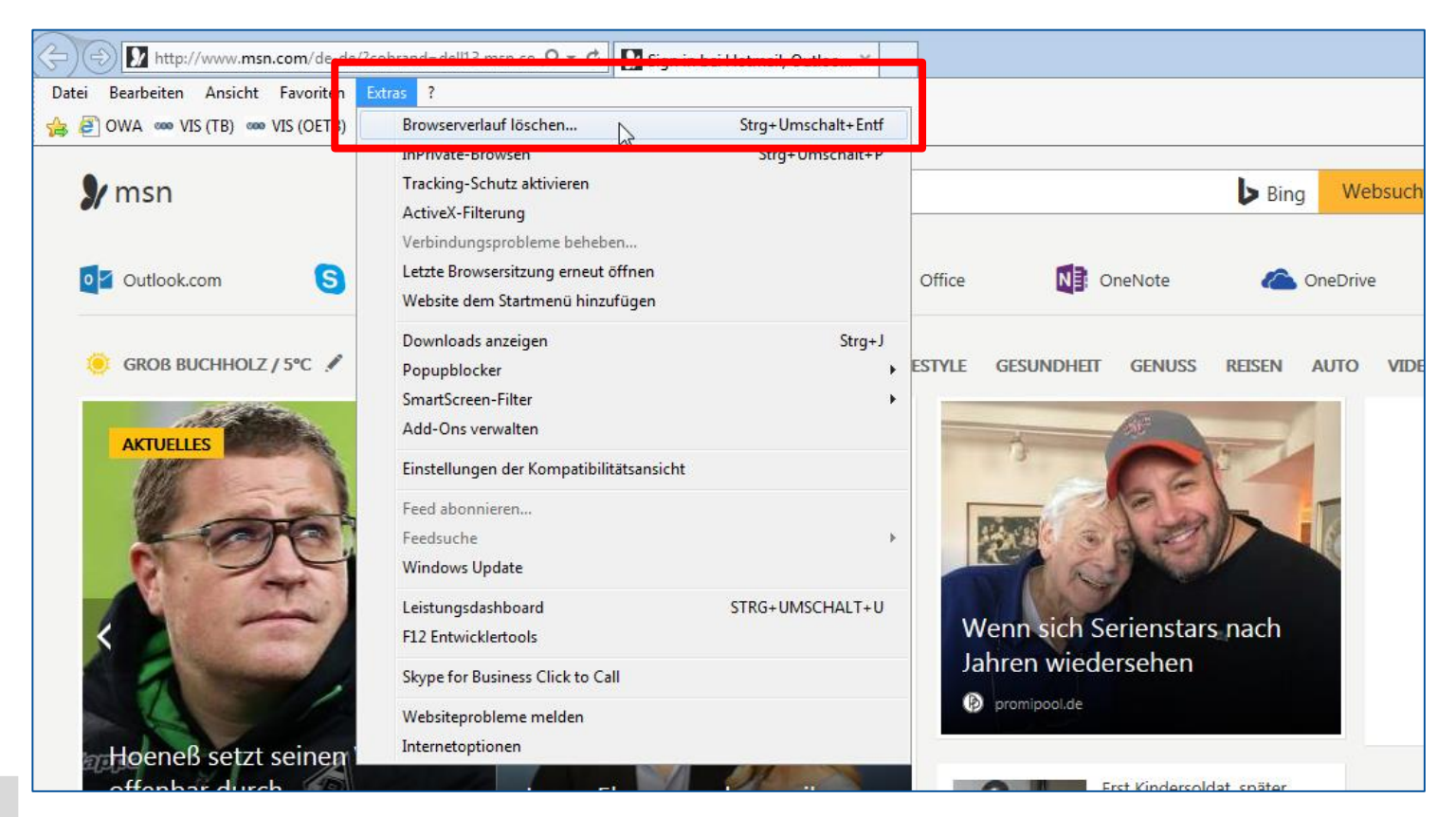

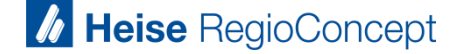

#### Einstellungen wie angegeben vornehmen und "Löschen" klicken

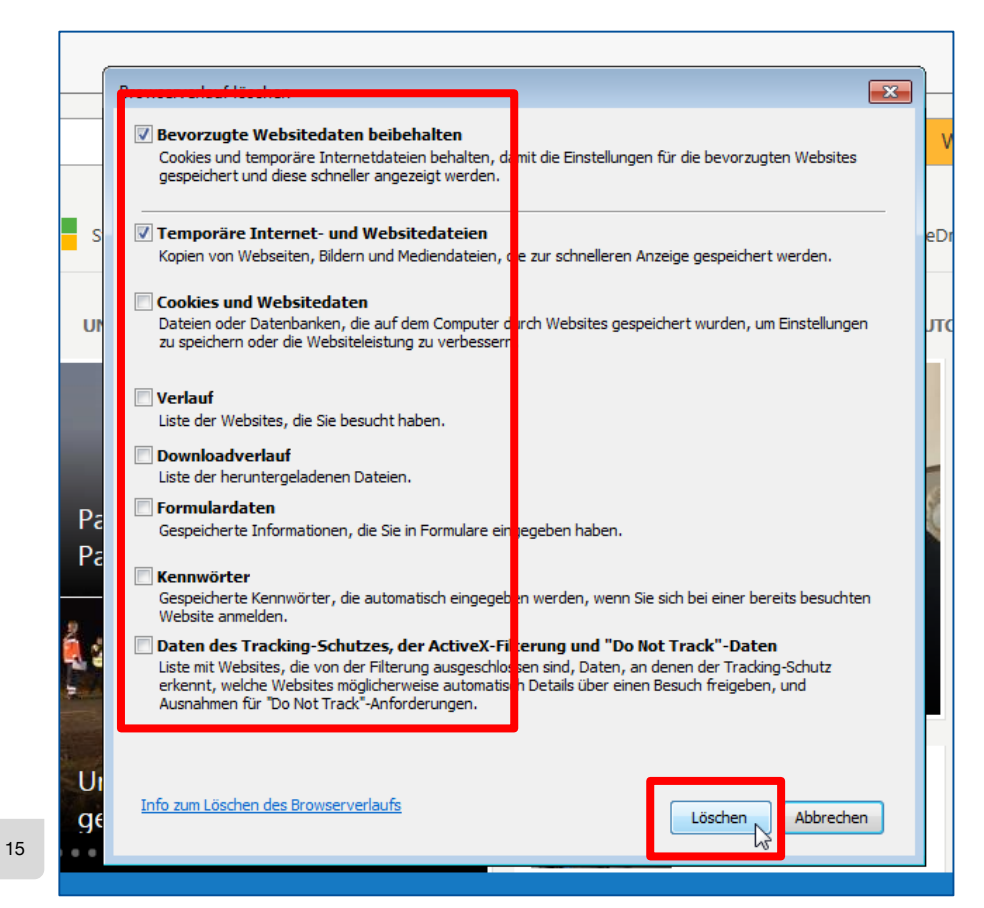

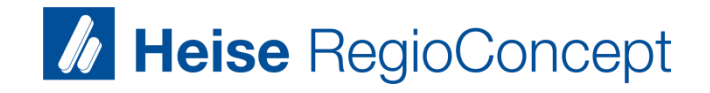

## Safari (iPhone, iPad)

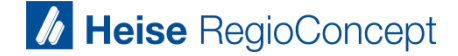

### Safari-Einstellungen aufrufen

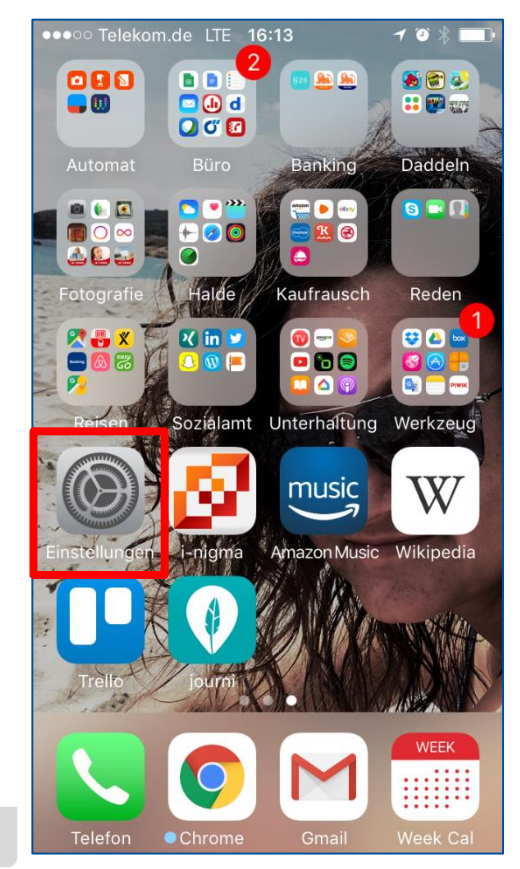

| ●●●○○ Telekom.de LTE 16:13 |                |   |  |  |
|----------------------------|----------------|---|--|--|
| Einstellungen              |                |   |  |  |
|                            | Erinnerungen   | > |  |  |
|                            | Telefon        | > |  |  |
|                            | Nachrichten    | > |  |  |
|                            | FaceTime       | > |  |  |
|                            | Safari         | > |  |  |
|                            | Home           | > |  |  |
|                            |                |   |  |  |
|                            | Musik          | > |  |  |
| <b>}</b>                   | Videos         | > |  |  |
|                            | Fotos & Kamera | > |  |  |

## "Verlauf und Websitendaten löschen" suchen und anklicken

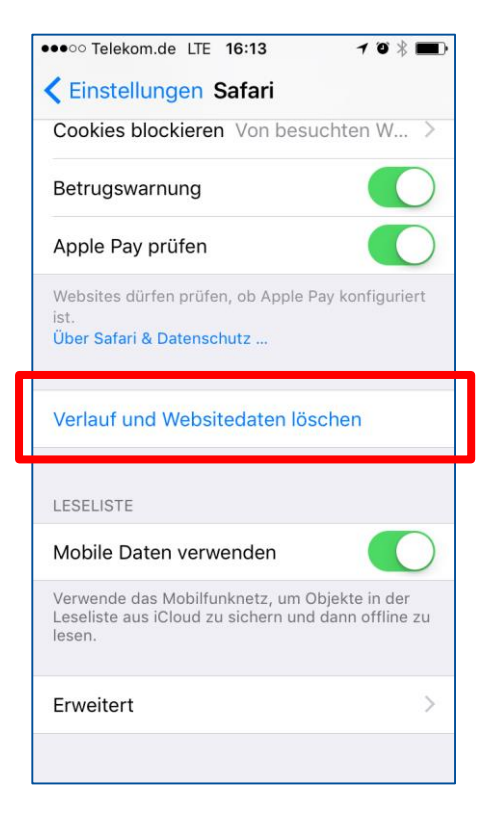

#### Verlauf und Websitedaten löschen

LESELISTE

Durch Löschen werden der Verlauf, Cookies und andere Suchdaten entfernt.

Verlauf und Daten löschen

Abbrechen

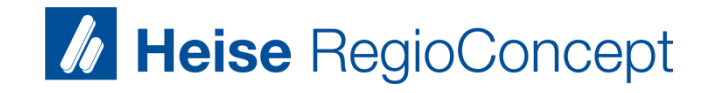

Wenn das nicht hilft, Einstellungen zurück setzen

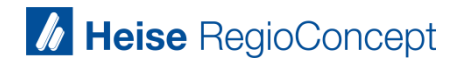

## Einstellungen aufrufen

|                                                   |                                                                                                    |          | \$                                                    | * 🙆 🕚    | 0 0 :                            |
|---------------------------------------------------|----------------------------------------------------------------------------------------------------|----------|-------------------------------------------------------|----------|----------------------------------|
| 📙 HMS 🚺 A                                         | B 🕒 Shuu 0 B DB 🚺 Spiegel 🚺 Nutzer 🚺 PDB 🗋 WB 💋 Windre                                                                                              | am T Ho  | Neuer Tab<br>Neues Fenster<br>Neues Inkognito-Fenster | Str      | Strg+1<br>Strg+N<br>g+Umichalt+N |
| onen<br>ines Webdienstes                          | Verlauf                                                                                                    | Strg + H | Verlauf<br>Downloads                                  | /        | ا<br>Strg+J                      |
| anfragen und URI                                  | <ul> <li>Café Restaurant Luzifer GmbH Westerland - Imagefilm on Vimeo Strg+Ums</li> <li>Stechmann Immobilien // Hamburg Harburg on Vimeo</li> </ul> | schalt+T | Lesezeichen<br>Zoomen                                 | - 100 9  | •<br>6 + []                      |
| heitsrelevanten Zv                                | <ul> <li>Google Notizen</li> <li>M Posteingang (6) - jaettipussi@gmail.com - Gmail</li> </ul>                                                       |          | Drucken<br>Streamen                                   |          | Strg+P                           |
| hädlichen Website<br>eines Webdienstes            | Keine Tabs von anderen Geräten<br>korrigieren                                                                                                    |          | Suchen<br>Weitere Tools                               |          | Strg+F<br>▶                      |
| sturzberichte auto<br>Do Not Track"-Anf           | matisch an Google senden                                                                                                    |          | Bearbeiten Ausschneiden                               | Kopieren | Einfügen                         |
|                                                   |                                                                                                    | L        | Einstellungen<br>Hilfe                                |          | •                                |
| formulare mit nur einem Klick ausfüllen zu können |                                                                                                    |          | Beenden                                               | Str      | g+Umschalt+Q                     |

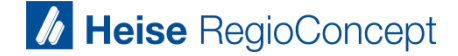

## Runterscrollen und "Erweiterte Einstellungen anzeigen" anklicken

| Erweiterungen                     | Zuletzt angesehene Seiten öffnen                                                                                                |  |
|-----------------------------------|----------------------------------------------------------------------------------------------------|--|
| Einstellungen                     | O Bestimmte Seite oder Seiten öffnen Seiten festlegen                                                                           |  |
| Über                              | Darstellung Designs abrufen Auf Standarddesign zurücksetzen Schaltfläche "Startseite" anzeigen Lesezeichenleiste immer anzeigen |  |
|                                   | Suchen                                                                                                    |  |
|                                   | Legen Sie fest, welche Suchmaschine bei einer Suche über die <u>Omnibox</u> verwendet werden soll.                              |  |
|                                   | Google   Suchmaschinen verwalten                                                                                                |  |
|                                   | Personen Profil 1 (aktuell)                                                                                                    |  |
|                                   | ✓ Gastmodus aktivieren                                                                                                    |  |
|                                   | 🕑 Jeder darf Personen zu Chrome hinzufügen.                                                                                     |  |
|                                   | Person hinzufügen Bearbeiten Entfernen Lesezeichen und Einstellungen importieren                                                |  |
|                                   | Standardbrowser Google Chrome als Standardbrowser festlegen Google Chrome ist momentan nicht Ihr Standardbrowser.               |  |
| Erweiterte Einstellungen anzeigen |                                                                                                    |  |

#### Runterscrollen und "Einstellungen zurücksetzen" anklicken

| Zertifikate verwalten                                                                    |
|------------------------------------------------------------------------------------------|
| Google Cloud Print                                                                       |
| Drucker in Google Cloud Print einrichten oder verwalten Weitere Informationen            |
| Verwalten                                                                                |
| Benachrichtigung anzeigen, wenn neue Drucker im Netzwerk gefunden werden                 |
| De discus estrifes                                                                       |
| Bedienungshilfen                                                                         |
| Zusätzliche Zugänglichkeitsfunktionen hinzufügen                                         |
| System                                                                                   |
| Apps im Hintergrund ausführen, wenn Google Chrome geschlossen ist                        |
| Hardwarebeschleunigung verwenden, falls verfügbar                                        |
|                                                                                          |
| Einstellungen zurücksetzen                                                               |
| Einstellungen auf ursprüngliche Standardwerte zurücksetzen<br>Einstellungen zurücksetzen |
| Erweiterte Einstellungen ausblenden                                                      |

22

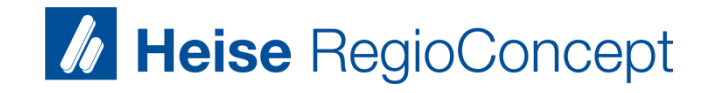

## Anderen Browser verwenden

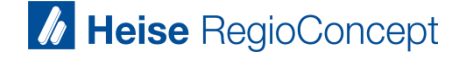

#### Anderen Browser verwenden

- Möglichweise können Sie das Problem beheben, wenn Sie einen anderen Browser verwenden, als den, den Sie immer nutzen.
- Bitte probieren Sie es im Firefox, Chrome, Internet Explorer.

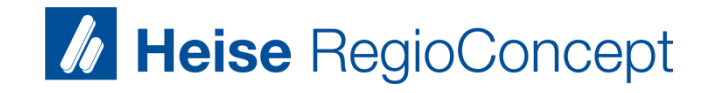

## VPN-Tunnel schließen

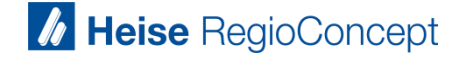

#### **VPN-Tunnel schließen**

 In einigen Fällen hat das Schließen des VPN-Tunnels geholfen, um den Heise Digitalcheck zum Laufen zu bekommen.

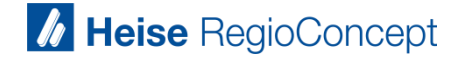

# 

## Danke für Ihre Aufmerksamkeit.